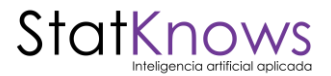

## Instrucciones generales para uso del dashboard interactivo

El dashboard se divide en "pestañas", cada una de las cuales agrupa preguntas que valdría la pena mirar juntas en virtud de las materias a las que apuntan. Para acceder a cada pestaña, se debe hacer clic izquierdo en la que se quiere mirar.

Exceptuando la pestaña "Sociodemográfico", todas las pestañas del dashboard integran una franja inferior que agrupa variables generales de cruce, y que se mantiene estable en todas las pestañas.

Para realizar cruces de información y ver resultados a la luz de una variable en particular, se debe hacer clic izquierdo en ella. Los demás gráficos se ajustarán automáticamente.

En caso que se quieran ver números cruzando información de más de una variable, se debe seleccionar la primera variable haciendo clic izquierdo, y luego, presionando la tecla "ctrl", hacer clic izquierdo en la variable adicional. Se pueden seleccionar distintas variables al mismo tiempo, y también agregar opciones de respuesta (por ejemplo sumar tramos etarios para ver las respuestas de todas las personas que declaran tener cierta edad).

El recuadro superior derecho indica el tamaño muestral, la población (o subpoblación) representada y el error estadístico estimado para las diversas respuestas y cruces de respuestas. Al seleccionar con clic izquierdo una o más variables, los números del recuadro se ajustan automáticamente para reflejar los datos correspondientes a la o las variables seleccionadas.

Para "limpiar las selecciones" y volver atrás a nivel de población general, se debe hacer clic en la flecha circular que aparece en la esquina superior izquierda, o deseleccionar manualmente la o las variables seleccionadas haciendo clic en ellas.